## Connecting an iPhone / iPad / iPodTouch

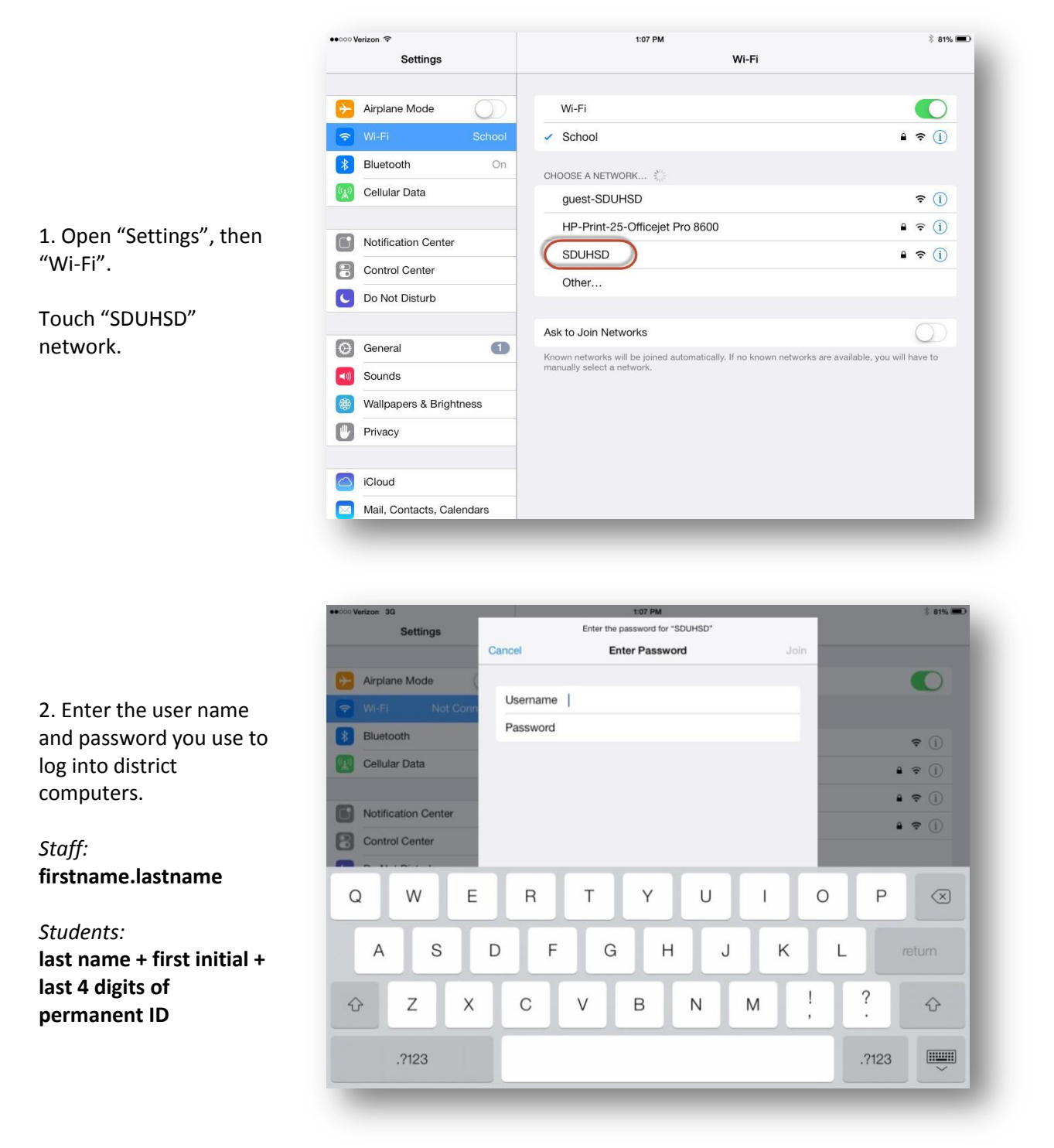

3. After a few seconds, you will see a checkmark next to the SDUHSD network. In the future, your device will connect to the network automatically.

If your device cannot connect to SDUHSD, try the same steps to connect to "guest-SDUHSD". If you can only connect to the guest network, you will have to enter your name and password each time you log in.